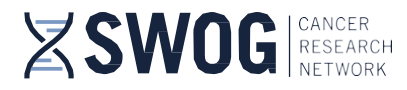

# SWOG Online Site PI Training Workshop: Self-Enrollment Access and Use Instructions

Site PIs who were designated as a PI by their institution prior to April 6, 2024 are encouraged to complete the Site PI Workshop, which is accessible via the online SWOG learning management system (ExpertusOne), on a self-enrollment basis.

- 1. You must have <u>current (active)</u> <u>CTEP credentials</u> to access the workshop.
- 2. To complete the ONLINE Site Principal Investigator Workshop:
  - Goto: https://swog.exphosted.com/learningpage/31\_enUS/ExpertusONE\_27
    - You may find it helpful to bookmark this link in your browser.
    - The link will take you directly to an NCI login screen where you will enter your current CTEP credentials to access the course. Note: If you have already established your ID.me credentials (most people), click on the ID.me tab to login.

|                  | AL CANCER INSTITUTE                                                                                                    |                                                                                                    |
|------------------|----------------------------------------------------------------------------------------------------|----------------------------------------------------------------------------------------------------|
|                  | Identity and Access                                                                                                    | Management                                                                                                    |
| $\left( \right)$ | CTCP-1AH username/password authentication will not be supported from OCT-01-2024.  Demarke Pathod Pathod                                                                                                    | - OR -                                                                                                    |
|                  | Sign In         Reset           Trugst Password?   Annuel Registration   Register New Account   Help Center         Warning Notice:           Torpath Chaing web pages to which the public help privileged access, e.g., dirical trial or adverse effects system         Warning Notice: | Identity and Access Management                                                                                                    |
|                  |                                                                                                    | CTEP-TAM ID.me NIH Sign in with ID.me                                                                                                    |
|                  |                                                                                                    | For any assistance needed for your ID.me email and password, please <u>click here</u><br>Please Centeral <u>ID.me Support</u> to reach ID.me export team for any other needed support related to ID.me<br><del>Warding Notice</del><br>Are dolic long one pays to which the public her privileged access, e.g., clickel hird or adverse effects votems where uses/jetients, are logging in to other PD/Mct. Read Mure<br>NM tode Polices and horizes |

After login, you will be directed to the Site PI Workshop landing page, where you can "Enroll" to the Site PI Workshop. Click on "Enroll" next to the "Site PI Training".

|                                   |                                                                                                    | _ |                  |                                        | -        |
|-----------------------------------|----------------------------------------------------------------------------------------------------|---|------------------|----------------------------------------|----------|
|                                   | SITE PI TRAINING 🔊 ENROLL                                                                            |   | Language         | : English                              |          |
| and h                             | Site Principal Investigator Training Workshop                                                        |   | Complete By      | : 90 Days from Enrollment              |          |
| Ree 1                             | ADDITIONAL INFORMATION                                                                               |   |                  |                                        |          |
|                                   | The Site Principal Investigator Training Workshop contains onboarding and introductory materials for |   | Assessment       | : None                                 |          |
|                                   | SWOG Member Institution Site PIs.                                                                    |   | Survey           | : 1                                    |          |
|                                   | Q CERTIFICATION CODE:SPI.Wkshop.02 VERSION NUMBER:2                                                  |   | Duration         | · Not Available                        |          |
|                                   | MODULES : 6   REQUIRED COURSES : 2   OPTIONAL COURSES : 13                                           |   | Duration         | . Not Available                        |          |
|                                   |                                                                                                    |   | Provider         | : Internal                             |          |
|                                   | SHARE VAD TO WISHLIST                                                                                |   | Contact Support  | : Not Available                        |          |
| Attachments                       |                                                                                                    |   |                  |                                        |          |
|                                   | There is no attachmente quallable                                                                    |   |                  |                                        |          |
|                                   | There is no attachments available                                                                    |   |                  |                                        |          |
| Click on the 'Enroll' option in F | Panel 1 to get enrolled to the certification and then proceed to select their preferred class.       |   |                  | NT CONFIRMATION                        | x        |
| REQUIRED SITE PI                  | TRAINING MODULES: INTRODUCTION AND ROLE                                                              |   | You have b       | een enrolled successfully to the Certi | fication |
|                                   |                                                                                                    |   | AND COLLADORATIC | UN WITH LEAD UKPS                      |          |
| + DEST PRACTICES C                | of Site PIS AND COLLABORATION WITH LEAD ORPS                                                         |   |                  |                                        |          |
| FINANCE                           |                                                                                                    |   |                  | ~                                      |          |
| • SYSTEMS                         |                                                                                                    |   |                  | ~                                      | 1        |
| SWOG MEMBERSH                     | IP                                                                                                   |   |                  | ~                                      | 1        |
| STUDY IMPLEMENT                   | TATION AND QUALITY ASSURANCE                                                                         |   |                  | ~                                      | 7        |

 Note: After enrolling, you will automatically be able to launch the Required Site PI Training Modules (<u>See #3 below</u>). If you would like to review any of the subsequent optional modules, you must select the class(es) that you would like to take under each module section before you will be able to launch the content (<u>See #5 below</u>).

4201 Medical Drive, Suite 250 | San Antonio, TX 78229 | OFFICE 210-614-8808 | FAX 210-614-0006

In partnership with

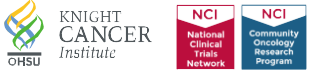

Instructions for Accessing the Online SWOG Site Principal Investigator Workshop

### 3. Click on "Launch" to begin viewing the Workshop presentations.

- > To view the "Launch" links: Expand the Workshop modules by clicking on the arrow at the right of each module. Then, click on the "View Classes" link and click 'Launch'.
  - Adjust your computer speaker or headset volume (ensure not muted) are not on mute, so that you can hear the presentation(s).

| REQUIRED | ITE PI TRAINING MODULES: INTRODUCTION AND ROLE                                                                                                    | 0             | ^   |
|----------|----------------------------------------------------------------------------------------------------|---------------|-----|
|          | 1. SITE PRINCIPAL INVESTIGATOR WORKSHOP INTRODUCTION     Site Principal Investigator Workshop Introduction     CODE : SPLINTRODUCTION   CONTACT SUPPORT : training@iswog.org   Required   Overdue                                                        | HIDE CLAS     | SES |
|          | SITE PRINCIPAL INVESTIGATOR WORKSHOP INTRODUCTION<br>Site Principal Investigator Workshop Introduction                                                                                                    | 0%<br>Overdue |     |
|          | Class Code : SPLIntroduction<br>Language : English<br>Provider : Internal<br>Enrolled by : Self<br>Enrolled on : Feb 16, 2024<br>Contact Support : <u>training@swog.org</u>                                                                              | I LAUN        | CH  |
|          | Attachments There is no attachments available                                                                                                    |               |     |
|          | IF YOU DO NOT FIND THE CLASS YOU ARE LOOKING FOR, CLICK <b>REQUEST CLASS</b> TO CONTACT YOUR ADMIN.                                                                                                    |               |     |
| •        | 2. SITE PRINCIPAL INVESTIGATOR ROLE AND EXPECTATIONS OVERVIEW     Site Principal Investigator Role and Expectations Overview - SWOG Site Principal Investigator Workshop     ODE : SPLROLE.01   CONTACT SUPPORT : training@swog.org   Required   Overdue | VIEW CLAS     | SES |

The viewer function icons appear at the top right of the screen. From within the viewer, separate course components (video and slide sets) can be viewed by clicking on the two arrows at the top of the screen to "expand" the header after launch and then clicking on the name of the component (e.g. "Cooperative Group" in snapshot below) to navigate to the next course component. (See also #4 below for more detail.)

| Т | HE COC | PERATIVE GROUP CONCEPT                                |    |                                        |   | $\mathbf{X}$ | $\mathbf{X}$ |  |
|---|--------|-------------------------------------------------------|----|----------------------------------------|---|--------------|--------------|--|
|   |        | 1A. THE COOPERATIVE GROUP CONCEPT 09.19<br>Version: 1 | 2  | COOPERATIVE GROUP<br>Attempts Left: 20 | U |              |              |  |
| < | 100%   |                                                       | 0% |                                        |   |              |              |  |

- After enrolling to the Workshop:
  - You will receive a system-generated email that confirms your enrollment to the Workshop (Certification Title: Site PI Training) and contains a link to the Workshop to select any optional classes.
    - While you enrolled to the Site PI Training Workshop on a self-enrollment basis, the workshop is also being utilized for compliance purposes. Thus, the enrollment confirmation email will indicate that the Workshop includes 2 'required' courses and 13 'optional' courses. To receive a certificate for completion of the Workshop, the 2 required courses must be reviewed (Estimated time to complete ~28 mins).
    - For subsequent access to both the required and optional workshop modules, it may be helpful to either save the enrollment confirmation email or bookmark the <u>Site Principal Investigator Workshop</u> link in your browser.
  - If you exit the Workshop landing page or the presentation screen (after launch), then the 2 required Workshop courses (Site Principal Investigator Workshop Introduction and Site Principal Investigator Role and Expectations Overview) (plus any optional module classes that you previously selected) will appear on your personalized ExpertusOne learner dashboard, which is visible by clicking on the "My Learning" navigational link at the top of the screen whenever you log back into the <u>SWOG /</u> <u>ExpertusOne Learning Management System (LMS)</u> (See #6 below for more detail).

- 4. After clicking on Launch, the LMS viewer will open.
  - To accommodate different learning preferences and facilitate local sharing of information, each course within the workshop contains a narrated video presentation and a .PDF copy of the presentation slide set that is available for download (by clicking on the save icon within the .pdf document) as part of the course. The transcript of each presentation is included in the comments section of each .PDF document.
  - The viewer includes full screen, component, bookmark, video progress, and exit functions/icons. The snapshots below detail each icon and functionality.

Click the expansion icon (arrows in 4 directions) to expand the viewer to view presentation in full screen. To exit full screen mode, click the icon again. Do not click the "X" to the right of the expansion icon unless you wish to exit the presentation.

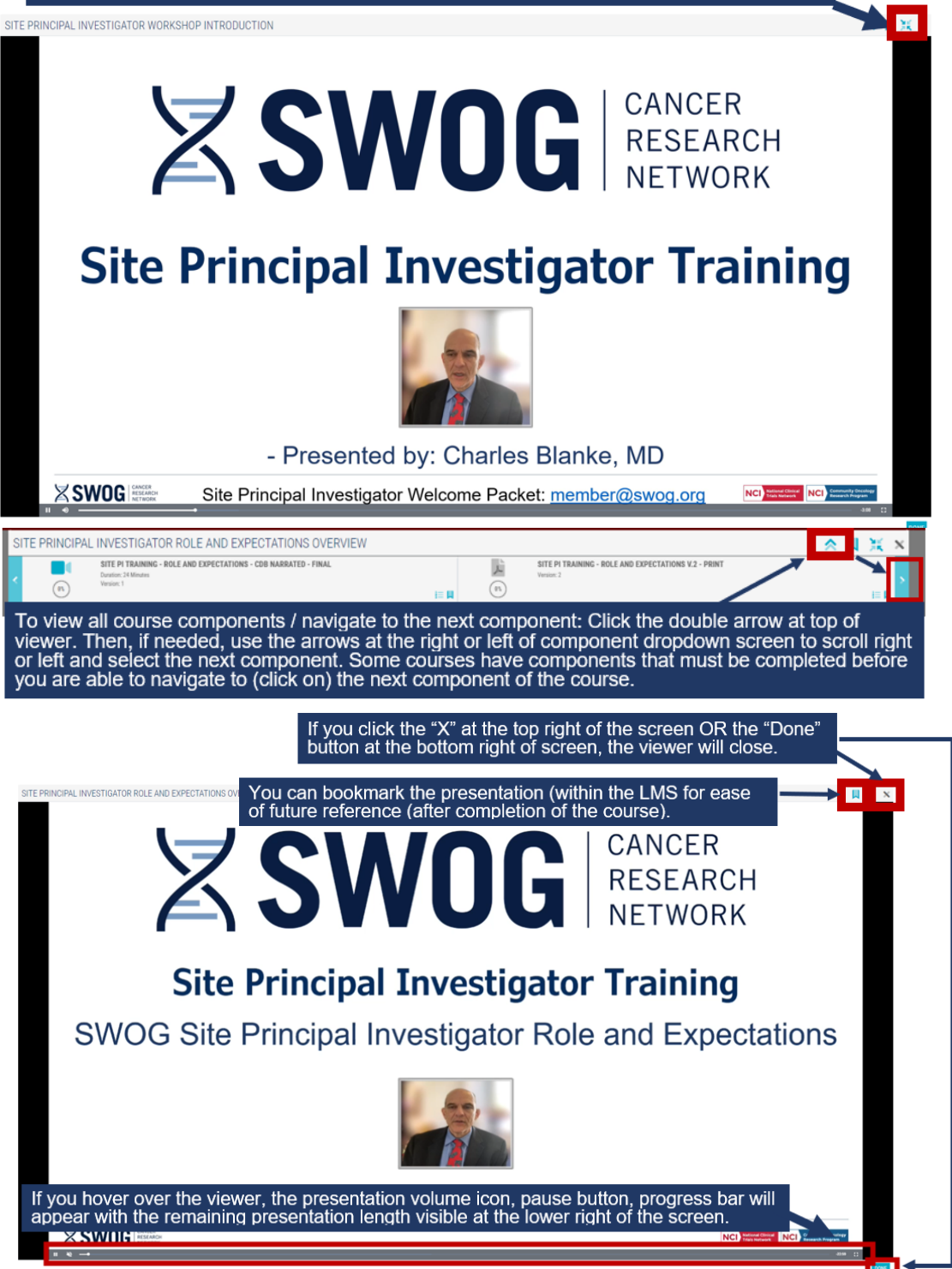

- 5. To view materials contained in one of the Optional Modules, you must select a Class from the <u>Site Principal Investigator Workshop</u> landing page.
  - ➤ To select a class:
    - Expand the Workshop modules by clicking on the arrow at the right of each module.
    - Click on the "View Classes" button.
    - o Click "Select Class"
    - Then, the "Launch" button will become active and you will be able to "Launch" the optional course content.

| COOPERATIVE GROUP CONCEPT                                                                                                    |                                                                                                    |                       |
|----------------------------------------------------------------------------------------------------|----------------------------------------------------------------------------------------------------|-----------------------|
| 1 . THE COO<br>NCTN introdu<br>CODE : NCTN                                                                                                    | DPERATIVE GROUP CONCEPT<br>ction<br>  CONTACT SUPPORT : Not Available   Required   Yet To Select Class                                                                                                    | HIDE CLASSES          |
| List of Classes: 1 Engli                                                                                                    | sh 🗴 🗌 Clear All                                                                                                    |                       |
|                                                                                                    |                                                                                                    | FILTERS 🗱             |
| THE COOPERATIVE GR     Watch @ ENGLISH                                                                                                    | OUP CONCEPT                                                                                                    | SELECT CLASS          |
|                                                                                                    |                                                                                                    | SWITCH TO MODULE VIEW |
| DOPERATIVE GROUP CONCEPT                                                                                                    |                                                                                                    | •                     |
| NCTN intro                                                                                                    | oduction                                                                                                    | HIDE CLASSES          |
| CODE : NCT                                                                                                    | TN   CONTACT SUPPORT : Not Available   Required   Yet To Start THE COOPERATIVE GROUP CONCEPT NCTN introduction                                                                                                    | HIDE CLASSES          |
| ■ WATCH<br>Class Code<br>Language<br>Provider<br>Enrolled by<br>Enrolled on<br>Contact Support<br>TAKE ASSESSMENT                                                                                                    | Aduction         TN   CONTACT SUPPORT : Not Available   Required   Yet To Start         Image: Start Support : Not Available   Required   Yet To Start         Image: Start Support : Not Available   Required   Yet To Start         Image: Start Support : Not Available   Required   Yet To Start         Image: Start Support : Not Available   Required   Yet To Start         Image: Start Support : Not Available   Required   Yet To Start         Image: Start Support : Not Available   Required   Yet To Start Support : Not Available                                                                                                    | HIDE CLASSES          |
| CODE : NC<br>CODE : NC<br>CODE | TN   CONTACT SUPPORT : Not Available   Required   Yet To Start         Image: Contract support : Not Available   Required   Yet To Start         Image: Contract support : Not Available   Required   Yet To Start         Image: Contract support : Not Available   Required   Yet To Start         Image: Contract support : Not Available   Required   Yet To Start         Image: Contract support : Not Available   Required   Yet To Start         Image: Contract support : Not Available   Required   Yet To Start         Image: Contract support : Not Available   Required   Yet To Start         Image: Contract support : Not Available   Required   Yet To Start         Image: Contract support : Not Available         Image: Contract support : Not Available         Image: Contract support : Not Available | HIDE CLASSES          |

### 6. Re-entering a course / workshop that is already in progress:

- If you exit a course, presentation, or the Workshop landing page, or log out of the LMS at any time, then when you return to the home page of the LMS (or log back into the <u>SWOG / ExpertusOne LMS</u>) the 2 required Workshop courses (Site Principal Investigator Workshop Introduction and Site Principal Investigator Role and Expectations Overview) (plus any optional module classes that you previously selected) will appear on your personalized ExpertusOne learner dashboard, which is visible by clicking on the "My Learning" navigational link at the top of the screen.
  - From the "My Learning" Dashboard:
    - Courses to which you have been enrolled are visible under 3 filters: To Complete, Completed, and All.
    - You can view progress, bookmark, share a link to the course content, or launch the course directly from the dashboard.
    - To launch the course from the dashboard, click on the play icon (shown in snapshot below) to launch the content.
    - If you click on the upper center (picture or course name) of the course tile, the entire workshop landing page will be displayed and you can access other optional modules/courses in the workshop to which you have not yet enrolled.

|                       | THE HOPE<br>FOUNDATION<br>FOR CANCER RESEARCH MY LEARN                                                                                                    | NING MY DASHBOARD I CATALOG I                                                              | MY PROFILE I 🌲 🔏 🌲 💖 🛛                                                                                                    | Cai<br>SWDG Cancer Research Network, The Hoj<br>Er   |
|-----------------------|----------------------------------------------------------------------------------------------------|--------------------------------------------------------------------------------------------|----------------------------------------------------------------------------------------------------|------------------------------------------------------|
| MY LE                 | ARNING                                                                                                    |                                                                                            | SEARCH                                                                                                    | Q FILTERS ≢                                          |
| Shows the the enrollm | classes you have enrolled for. Results for t<br>ents/completions for the last 12 months p                                                                                                    | he search are shown if the keyword you pr<br>eriod. To see the full list of enrollments, g | rovide matches with the class title, code, de<br>o to <b>'Learning History'</b>                                                                                                    | scription, tag or category. Results shown            |
| TO-COMP               | COMPLETED (15) ALL (                                                                                                    | (34)                                                                                       |                                                                                                    |                                                      |
|                       | Alter Carlos Carlos Car | Posponsitient                                                                              | Image: Second second second | And And And And And And And And And And              |
| <                     | SITE PRINCIPAL INVESTIGATOR<br>WORKSHOP INTRODUCTION                                                                                                    | SITE PRINCIPAL INVESTIGATOR<br>ROLE AND EXPECTATIONS OV                                    | SERIOUS ADVERSE EVENT<br>REPORTING - QA WEBINAR S                                                                                                    | SITE PRINCIPAL INVESTIGATOR<br>WORKSHOP INTRODUCTION |
|                       | READ Q                                                                                                    | Nu READ                                                                                    | READ                                                                                                    | 📽 READ 🧕                                             |
|                       | 8 4 H                                                                                                    | 8 < µ                                                                                      | ⊗ < Ц                                                                                                    | ⊗ ≮ Ц                                                |
|                       | OVERQUE                                                                                                    | O'S<br>OVERDUE                                                                             | (27%)                                                                                                    | 30% DVERDLE                                          |

## 7. Survey completion - After completing the 2 required courses in the Site PI workshop.

- > Please complete a short 5 question (optional) survey.
  - Click on the "Take Survey" icon (shown below), which is accessible from top of the <u>Site Principal Investigator Workshop</u> landing page, to complete the 5 question survey.
  - The optional workshop survey can be completed at any time after your completion of the 2 required courses (Site Principal Investigator Workshop Introduction and Site Principal Investigator Role and Expectations Overview)..
  - We greatly appreciate your feedback.

|                  | SITE PI TRAINING                                                                                                    | Language        | : English                 |             |
|------------------|----------------------------------------------------------------------------------------------------|-----------------|---------------------------|-------------|
| me-e             | Site Principal Investigator Training Workshop                                                                                                    | Complete By     | : Jan 10, 2024            |             |
|                  | ADDITIONAL INFORMATION                                                                                                    | Assessment      | : None                    |             |
|                  | The Site Principal Investigator Training Workshop contains onboarding and introductory materials for<br>SWOG Member Institution Site PIs.                                          | Survey          | : 1                       |             |
|                  |                                                                                                    | Duration        | : Not Available           |             |
|                  | MODULES : 6   COURSES: REQUIRED - 2   OPTIONAL - 13                                                                                                    | Provider        | : Internal                |             |
|                  |                                                                                                    |                 |                           |             |
| cancel enrollmen | TAKE SURVEY                                                                                                    | Contact Support | : Not Available           |             |
| cancel enrollmen | TAKE SURVEY                                                                                                    | Contact Support | : Not Available           |             |
| achments         | TAKE SURVEY                                                                                                    | Contact Support | : Not Available           | ~           |
| achments         | TAKE SURVEY                                                                                                    | Contact Support | : Not Available           | ~           |
| REQUIRED SIT     | TAKE SURVEY  There is no attachments available  TE PI TRAINING MODULES: INTRODUCTION AND ROLE  CES OF SITE PIS AND COLLABORATION WITH LEAD ORPS                                    | Contact Support | : Not Available           | ><br>><br>> |
| REQUIRED SIT     | TAKE SURVEY  There is no attachments available  There is no attachments available  Te PI TRAINING MODULES: INTRODUCTION AND ROLE  CES OF SITE PIS AND COLLABORATION WITH LEAD ORPS | Contact Support | : Not Available           | > > > > >   |
| REQUIRED SIT     | TAKE SURVEY There is no attachments available TE PI TRAINING MODULES: INTRODUCTION AND ROLE CES OF SITE PIS AND COLLABORATION WITH LEAD ORPS                                       | Contact Support | : Not Available Tree View | x x x x     |

- 8. After completion of a class, the completion certificate can be immediately viewed, saved, or printed via the class detail screen (e.g., below).
  - Course completion information is maintained in the online Learning Management System for 1 year. It is the investigator's responsibility to maintain local documentation of course completion.
  - You will also receive a system-generated email with a link (login required) to each online course (and upon completion of required components, to the Site PI Training completion certificate). Enrolled Class Details

|                                  | MEMBERSHIP<br>SWOG Membership | Dverview for Young Investigators                  |         | Completed |
|----------------------------------|-------------------------------|---------------------------------------------------|---------|-----------|
| Contractions - With Contractions | Class Code                    | ; YIW.MEM.01                                      |         | oompieted |
|                                  | Language                      | : English                                         |         |           |
| WATCH                            | Duration                      | : Not Available                                   |         |           |
|                                  | Provider                      | : Internal                                        |         |           |
|                                  | Enrolled by                   | : Self on Aug 15, 2022                            |         |           |
|                                  | Completed By                  | : Self on Aug 15, 2022                            |         |           |
|                                  | Score                         | : 100                                             |         |           |
|                                  | Contact Support               | · Not Available                                   |         |           |
|                                  | TRATE COMPL                   | ETION CERTIFICATE 💼 TAKE ASSESSMENT 🛛 🚵 RE-ENROLL | • SHARE | BOOKMARK  |

- Subsequently, course progress and course completion history can also be found under the "My Dashboard" link in the <u>SWOG / ExpertusOne LMS</u>.
  - To access completion certificates (for up to 1 year after completion): Click on "My Dashboard", then use the arrow to scroll right to "My Certificates".

| SWOG    | THE HOPE<br>FOUNDATION<br>FOR CANCER RESEARCH | MY LEARNING MY E | DASHBOARD   CATALOG | MY PROFILE             | A ⊕ ♥ R      | Cara Laubach<br>SWOG Cancer Research Ne<br>English 🛩 🕐 |   |
|---------|-----------------------------------------------|------------------|---------------------|------------------------|--------------|--------------------------------------------------------|---|
| MOI     | NTHS. YOU MAY F                               | IND MATCHIN      | G ITEMS FOR YOU     | IR SEARCH IN <u>LE</u> | ARNING HISTO | <u>IRY</u>                                             |   |
|         |                                               |                  | $\frown$            |                        |              |                                                        |   |
| MY DASH | HBOARD                                        | , ( [            |                     |                        |              |                                                        | 3 |
|         |                                               | м                |                     |                        | YLISTS       | O<br>POINTS                                            |   |

- The "My Certificates" window will appear. Here, completion certificates can be filtered by "Course" or "Learning Path/Certification" Type and date of completion.
  - The individual course certificates will be visible under the Course display that appears by default.
  - To view/download the completion certificate for the Site PI Training Workshop, click on "Learning Path/Certification", then click "View Certificate" to the right of Site PI Training .

| ۲               | (50%)                               |            | (27%)                                                     | 8              | 30%  | <b>BN</b>       |                                      |
|-----------------|-------------------------------------|------------|-----------------------------------------------------------|----------------|------|-----------------|--------------------------------------|
| MY CERTIFI      | CATES                               | From       | IMM DD, YYYY 💙 To                                         | MMM DD, YYYY   | ✓ AP | PLY             |                                      |
| COURSE LEAR     | NING PATH / CER                     | TIFICATION | MY CERTIFICATES                                           | From MMM DD, Y | m 🗸  | TO MMM DD, YYYY | APPLY                                |
| Completed On Se | <b>TI</b><br>ep 02, 2022   Score: 0 | )          | COURSE LEARNING PATH / CE                                 | RTIFICATION    | -    |                 |                                      |
|                 |                                     |            | STUDY CHAIR WORKSHOP<br>Completed On May 04, 2023   Score | e: 100         |      |                 | <ul> <li>VIEW CERTIFICATE</li> </ul> |
|                 |                                     |            | SWOG TEAMSCIENCE<br>Completed On Feb 13, 2023   Score     | r.0            |      |                 | <ul> <li>VIEW CERTIFICATE</li> </ul> |

### 9. Cancelling enrollment to a Course or Workshop:

- The online requirements (system rules) for the Site Principal Investigator Training Workshop require that the classes in the "Required" workshop module (Site Principal Investigator Workshop Introduction and Site Principal Investigator Role and Expectations Overview) of the workshop are completed within 90 days of enrollment to the course in order to fulfil the minimum requirements of the course and obtain a certificate of completion of the workshop.
  - Thus, you will receive reminder and overdue completion status notification as the deadline for course completion approaches (or passes). After the 90 day timeframe for course completion has passed, system-generated overdue status notifications will continue to be sent via email once every 45 days until either the above 2 classes are completed or you cancel your enrollment to the Workshop.
  - To cancel your enrollment, click on the "Cancel Enrollment" icon (shown below), which is accessible from top of the <u>Site Principal Investigator Workshop</u> landing page

| REQUIRED SITE     BEST PRACTICE     FINANCE     SYSTEMS                                                         | IS OF SITE PIS AND COLLABORATION WITH LEAD ORPS                                                                                           |                                 |                 | ×<br>× |
|----------------------------------------------------------------------------------------------------|----------------------------------------------------------------------------------------------------|---------------------------------|-----------------|--------|
| REQUIRED SITE     BEST PRACTICE     FINANCE                                                                     | S OF SITE PIS AND COLLABORATION WITH LEAD ORPS                                                                                            |                                 |                 | ~      |
| REQUIRED SITE     BEST PRACTICE                                                                                 | S OF SITE PIS AND COLLABORATION WITH LEAD ORPS                                                                                            |                                 |                 |        |
| REQUIRED SITE                                                                                                   |                                                                                                    |                                 |                 | ~      |
| procession and the second second second second second second second second second second second second second s | PI TRAINING MODULES: INTRODUCTION AND ROLE                                                                                                |                                 |                 | ~      |
|                                                                                                    |                                                                                                    |                                 | Tree View       | ~      |
| laciments                                                                                                    | There is no attachments available                                                                                                    |                                 |                 |        |
| CANCEL ENROLLMENT                                                                                               | TAKE SURVEY                                                                                                    | Contact Support : Not Available |                 |        |
|                                                                                                    | MODULES: 6   COURSES: REQUIRED - 2   OPTIONAL - 13                                                                                        | Provider                        | : Internal      |        |
|                                                                                                    | CERTIFICATION CODE:SPI.Wkshop.02 VERSION NUMBER:2                                                                                         | Duration                        | : Not Available |        |
|                                                                                                    | The Site Principal Investigator Training Workshop contains onboarding and introductory materials for<br>SWOG Member Institution Site PIs. | Survey                          | : 1             |        |
|                                                                                                    | ADDITIONAL INFORMATION                                                                                                    | Assessment                      | : None          |        |
|                                                                                                    | Site Principal Investigator Training Workshop                                                                                             | Complete By                     | : Jan 10, 2024  |        |
| SITE PI TRAINING                                                                                                | SITE PI TRAINING                                                                                                    | Language                        | : English       |        |

### 10. Questions?

For questions pertaining to access to the ExpertusOne learning management system or the online SWOG Site Principal Investigator Workshop, please contact <u>training@swog.org</u>.